## HOW TO DISABLE POP-UP BLOCKERS IN YOUR BROSWER (chrome or edge)

## IF USING GOOGLE CHROME

Please try the following to disable your pop-up blocker for the Paytrust Portal on Google Chrome and try to login to Paytrust after pop-ups for the website are enabled.

1. Please find the 3 vertical dots listed on your browser window at the right-hand corner below the "x" and click on that.

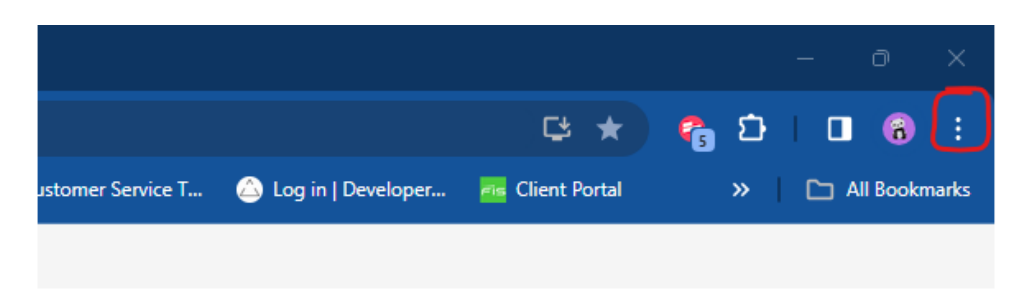

2. At the bottom of the menu, Click Settings.

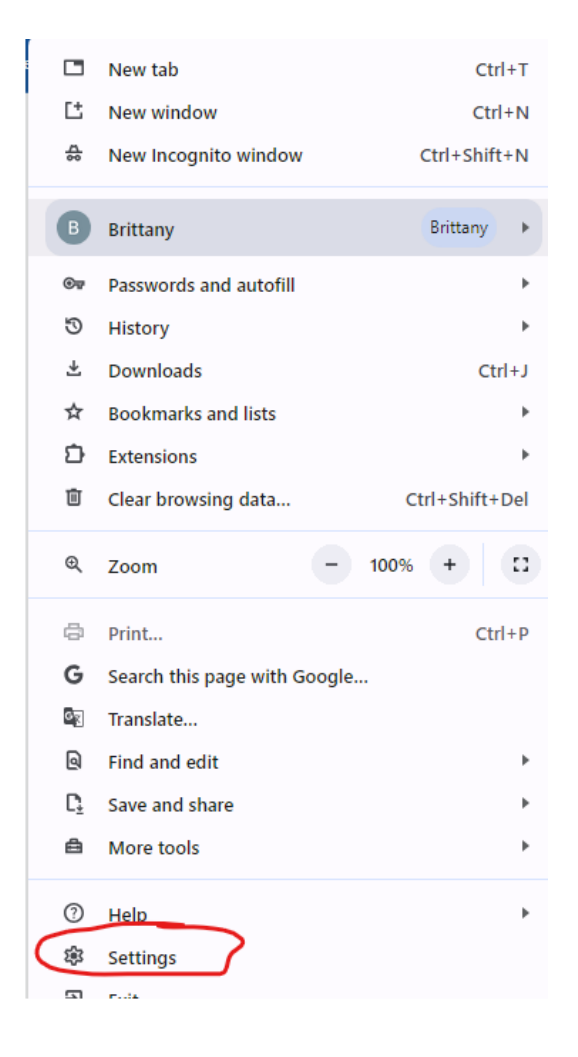

3. Then Click "Privacy and Security" on the left side:

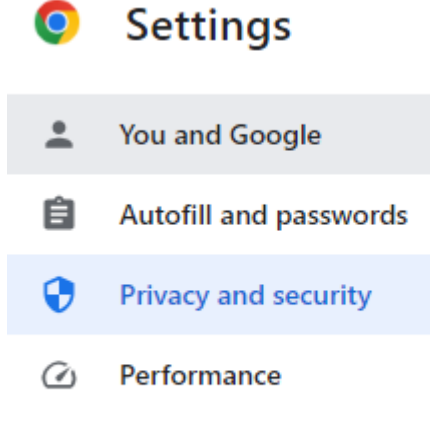

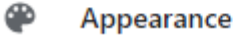

- ~
- 4. Once you are on the page, click "site settings" at the bottom of the list:

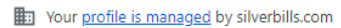

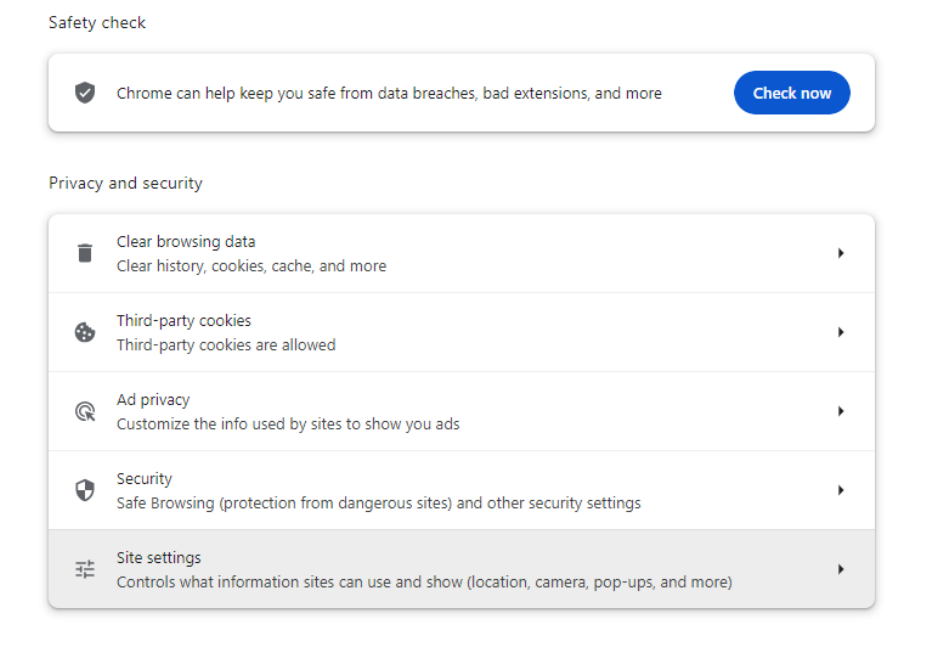

5. Once there, scroll to the very bottom under "content" and click "pop-ups and redirects":

| Perm  | issions                                                               |   |  |
|-------|-----------------------------------------------------------------------|---|--|
| 9     | Location<br>Sites can ask for your location                           | • |  |
|       | Camera<br>Sites can ask to use your camera                            | • |  |
| Ŷ     | Microphone<br>Sites can ask to use your microphone                    | • |  |
| Ŵ     | Notifications<br>Expand all requests                                  | • |  |
| G     | Embedded content<br>Sites can ask to use info they've saved about you | • |  |
| Addit | ional permissions                                                     | ~ |  |
| Conte | ent                                                                   |   |  |
| ٩     | Third-party cookies<br>Third-party cookies are allowed                | • |  |
| <>    | JavaScript<br>Sites can use JavaScript                                | , |  |
| *     | Images<br>Sites can show images                                       | • |  |
| Ø     | Pop-ups and redirects<br>Sites can send pop-ups and use redirects     | • |  |
|       |                                                                       |   |  |

6. Click the second "Add" next to "Allowed to send pop-ups or use redirects"

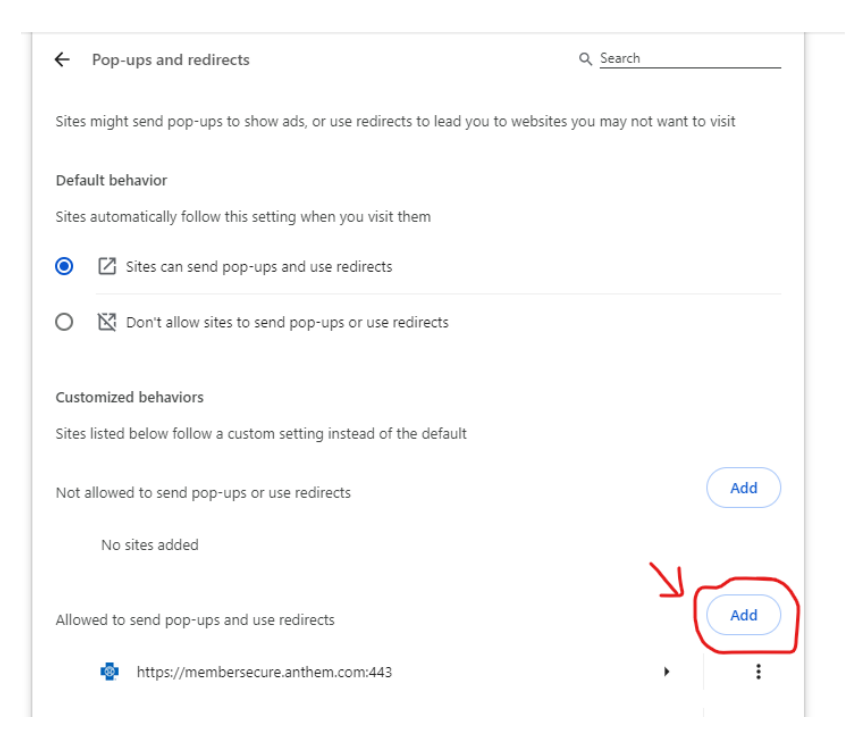

7. Add the following info (Paytrust.silverbills.com) into the field and click "Add."

| ized   | Add a site               |            |
|--------|--------------------------|------------|
| wed    | paytrust.silverbills.com |            |
| vo sit |                          | Cancel Add |

8. Once you have done this, our website should appear on the list from step 6:

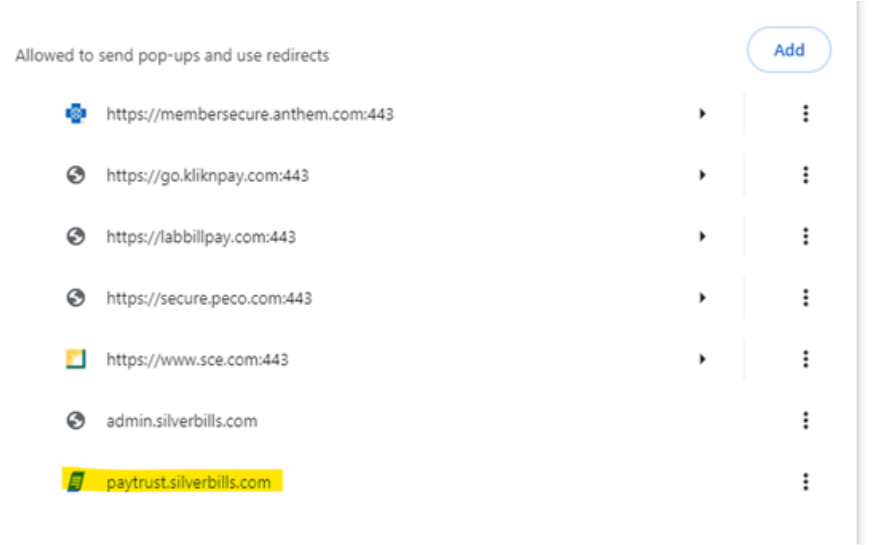

Now, please go back to Paytrust.silverbills.com and log in.

## IF USING MICROSOFT EDGE

If you are still having issues with logging in, or are experiencing glitches, please try the following steps to disable your pop-up blocker in Microsoft Edge.

1. Please find the 3 vertical dots listed on your browser window at the right-hand corner below the "x" and click on that.

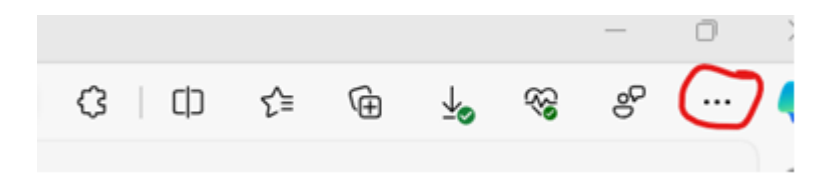

2. At the bottom of the menu, Click Settings.

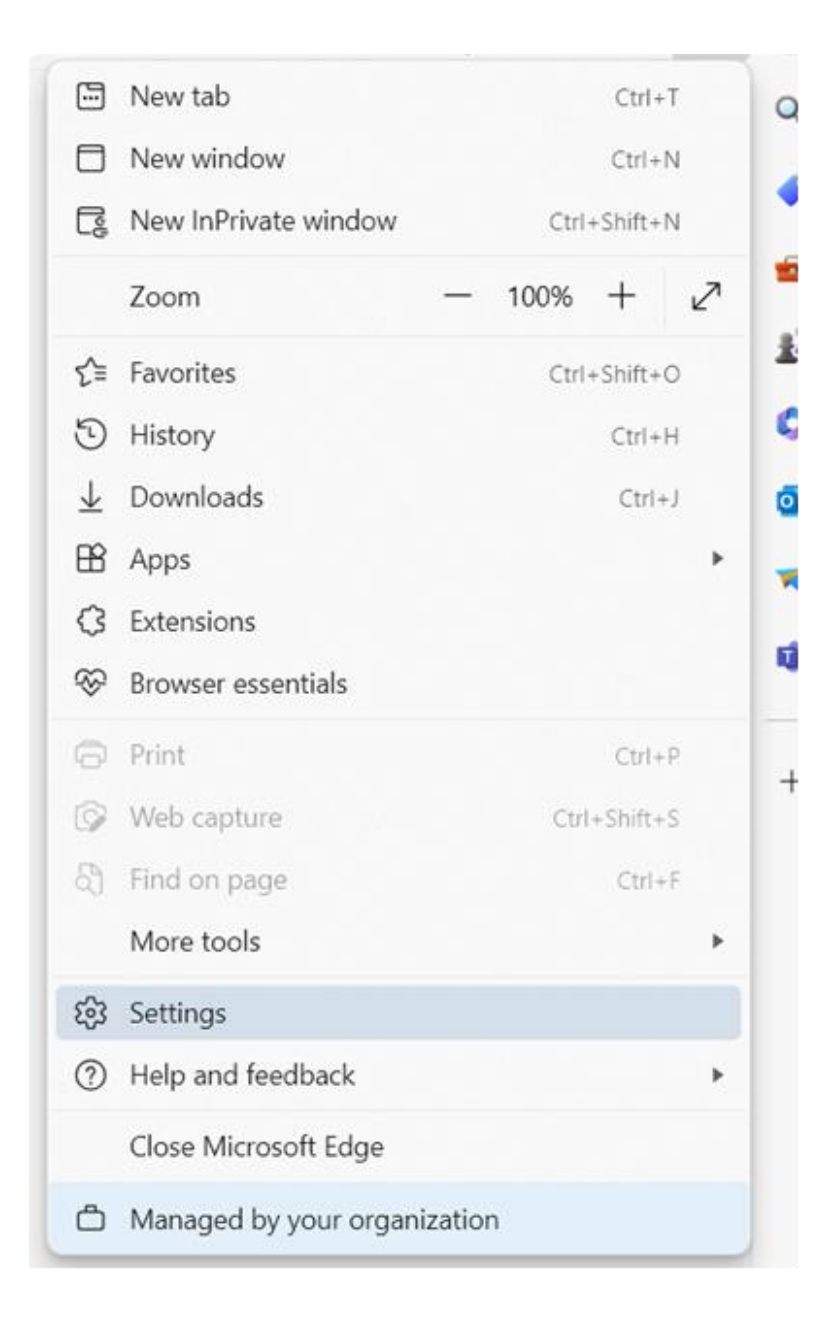

3. Then Click "Cookies and Site Permissions" on the left side:

| Set                      | tings                         | Cookies and data stored                                                                                    |   |
|--------------------------|-------------------------------|----------------------------------------------------------------------------------------------------|---|
| Q                        | Search settings               | Save cookies and data on your device in order to facilitate continuous browsing between sites and sessions |   |
| ۲                        | Profiles                      | Manage and delete cookies and site data                                                                    | > |
| ٥                        | Privacy, search, and services |                                                                                                    |   |
| -                        | Appearance                    |                                                                                                    |   |
|                          | Sidebar                       | Site permissions                                                                                           |   |
|                          | Start, home, and new tabs     |                                                                                                    |   |
| e                        | Share, copy and paste         | All sites View nermissions for sites ver/ve visited                                                        | > |
| r,                       | Cookies and site permissions  | Their permittenent of ance you to function                                                                 |   |
| 6                        | Default browser               | Parant activity                                                                                            |   |
| $\underline{\downarrow}$ | Downloads                     | The latest changes made to site permissions                                                                |   |
| *                        | Family safety                 |                                                                                                    |   |
| fA                       | Languages                     | https://app.zoom.us/                                                                                       | > |
| 0                        | Printers                      | Microphone allowed                                                                                         |   |
|                          | System and performance        | https://meet.google.com/                                                                                   | > |
| 0                        | Reset settings                | Camera allowed, Microphone allowed                                                                         |   |
|                          | Phone and other devices       |                                                                                                    |   |
| Ŕ                        | Accessibility                 | All permissions                                                                                            |   |
| 9                        | About Microsoft Edge          | Permissions that are applied across all sites                                                              |   |

4. Once you are on the page you should see "Cookies and data stored" in big letters across the top, scroll further down until you get to "Pop-Ups and redirects" under "All Permissions" and click the arrow next to it.:

| All p<br>Perm | ermissions<br>issions that are applied across all sites             |   |
|---------------|---------------------------------------------------------------------|---|
| 0             | Location<br>Ask first                                               | > |
| Ô             | Camera<br>Ask first                                                 | > |
| Ŷ             | Microphone<br>Ask first                                             | > |
| ((•))         | Motion or light sensors Allow sites to use motion and light sensors | > |
| Q             | Notifications<br>Ask first                                          | > |
| 1             | JavaScript<br>Allowed                                               | > |
|               | Images<br>Show all                                                  | > |
| Ø             | Pop-ups and redirects Blocked                                       | > |

5. Click the second "Add" next to "Allow"

| ← | Site permissions / Pop-ups and redirects |     |
|---|------------------------------------------|-----|
|   | Blocked (recommended)                    |     |
|   | Block                                    | Add |
|   | No sites added                           |     |
|   | Allow                                    | Add |
|   | navtrust silverhills com                 |     |

6. Add the following info (Paytrust.silverbills.com) into the field and click "Add."

| Blocked (recommend | ed)                      |   |    |
|--------------------|--------------------------|---|----|
| Block              |                          |   | A  |
| No sites added     | Add a site               | × |    |
| Allow              | Site                     |   | Ad |
| a paytrust silver  | Paytrust.silverbills.com |   |    |

7. Once you have done this, our website should appear on the list from step 6:

| Blocked (recommende | :d) |     |
|---------------------|-----|-----|
| Block               |     | Ado |
| No sites added      |     |     |
| Allow               |     | Add |

Now, please go back to **Paytrust.silverbills.com** and log in.

## **IF USING OTHER BROWSERS**

Please follow the instructions to disable the pop-up blockers for the specific browser you are using.